## Kom igång med ARV (Privera, Pricomp)

Under Inställningar, Administrera klinik, fliken Landstingavtal väljer Du vilket avtal Du har samt om det är arvodestyp A eller B.

| Klin | ik/Vårdgivare Företag Landstingsavtal         |            |
|------|-----------------------------------------------|------------|
|      | Avtal                                         |            |
|      | Ersättningsavtal                              | Arvodestyp |
|      | Nationella taxan/ARV 👻                        | A -        |
|      | GVR (gamla avtalet)<br>GVR 2017 (nya avtalet) |            |
|      | Nationella taxan/ARV                          |            |
|      | Saknar landstingsavtal                        |            |
|      |                                               | ,          |

Under Inställningar, Ersättningskoder kontrollerar Du att ersättningarna stämmer

| Filtrera lista  |                                 |            |                  |                  |           |  |  |
|-----------------|---------------------------------|------------|------------------|------------------|-----------|--|--|
| 🔲 Visa inaktiva |                                 |            |                  |                  |           |  |  |
| Ersättningskod  | Namn                            | Ersättning | Ersättning tak 1 | Ersättning tak 2 | Konto     |  |  |
| AEG             | Enkel Grupp                     | 166        | 65               | 0                | Intäkt (3 |  |  |
| AEI             | Enkel Individuell               | 110        | 45               | 0                | Intäkt (3 |  |  |
| AS1             | Ssk.atg. Psykiatrik             | 918        | 645              | 0                | Intäkt (3 |  |  |
| AS2             | Ssk.atg. Andning                | 918        | 645              | 0                | Intäkt (3 |  |  |
| AS3             | Ssk.atg. Cirkulation            | 918        | 645              | 0                | Intäkt (3 |  |  |
| AS4             | Ssk.atg. Neurologi              | 918        | 645              | 0                | Intäkt (3 |  |  |
| AS5             | Ssk.atg. Reumatologi            | 918        | 645              | 0                | Intäkt (3 |  |  |
| AS6             | Ssk.atg. Rörelse- stödjeorganen | 918        | 645              | 0                | Intäkt (3 |  |  |
| AS7             | Ssk.atg. Barn o ungdom          | 918        | 645              | 0                | Intäkt (3 |  |  |
| AS8             | Ssk.atg. Geriatrik              | 918        | 645              | 0                | Intäkt (3 |  |  |
| ATRS            | Telefonrådgivning               | 65         | 34               | 0                | Intäkt (3 |  |  |
| NI              | Normal Individuell              | 350        | 176              | 0                | Intäkt (3 |  |  |
| NP              | Normal Parallell                | 350        | 176              | 0                | Intäkt (3 |  |  |
| PK02            | Förstagångsbesök kiropraktor    | 432        | 0                | 0                | Intäkt (3 |  |  |
| PK03            | Mottagningsbesök kiropraktor    | 360        | 0                | 0                | Intäkt (3 |  |  |
| U               | Uteblivet besök                 | 0          | 0                | 0                | Intäkt (3 |  |  |
| X000            | Ej arvoderat besök              | 0          | 0                | 0                | Intäkt (3 |  |  |
| Å               | Återbud                         | 0          | 0                | 0                | Intäkt (3 |  |  |
|                 |                                 |            |                  |                  |           |  |  |

Behöver Du ändra så dubbelklicka på raden.

| Ersättningskod                                      | Namn<br>Ssk.atg. Rörelse- ste | ödieorganen      | Aktiv     |
|-----------------------------------------------------|-------------------------------|------------------|-----------|
| Ersättning<br>918                                   | Ersättning tak 1<br>645       | Ersättning tak 2 | Statistik |
| Konto<br>Intäkt (3010, Moms<br>Alternativ fakturate | fri)                          | ~ X              |           |
|                                                     | xt                            |                  |           |

Är det någon kod Du inte tänker använda så tag bort markeringen vid "Aktiv" så slipper Du se den när Du registrerar besök.

Under Inställningar, Klinikinställningar, fliken Besök behöver Du ange vissa standardvärden:

|                                                           | Gruppbesök                                                                       |     |                                                                    |                                                                       |  |
|-----------------------------------------------------------|----------------------------------------------------------------------------------|-----|--------------------------------------------------------------------|-----------------------------------------------------------------------|--|
| Ersättningskod vid gruppbesök                             |                                                                                  | AEG | Ange vilken ersättningskod som ska användas som standard vid gr    |                                                                       |  |
| Landstingsbesök                                           |                                                                                  |     |                                                                    |                                                                       |  |
| Avgiftskod                                                |                                                                                  | 01  | Ange vilken avgiftskod som ska användas som standard vid nybesö    |                                                                       |  |
| Ersättningskod vid nybesök                                |                                                                                  |     | NI                                                                 | Ange vilken ersättningskod som ska användas som standard vid ny       |  |
| Ersättningskod vid återbesök                              |                                                                                  |     | NI                                                                 | Ange vilken ersättningskod som ska användas som standard vid åt       |  |
| Kontaktsätt                                               |                                                                                  |     |                                                                    | Ange vilket kontaktsätt som ska användas som standard.                |  |
| KVÅ vid enskilt mottagningsbesök, normal                  |                                                                                  |     |                                                                    | Ange vilken tids-KVÅ som ska användas som standard vid normalt (      |  |
| KVÅ vid enskilt mottagningsbesök, resurskrävande          |                                                                                  |     |                                                                    | Ange vilken tids-KVÅ som ska användas som standard vid resurskrä      |  |
| KVÅ vid enskilt mottagningsbesök, särskilt resurskrävande |                                                                                  |     | Ange vilken tids-KVÅ som ska användas som standard vid särskilt re |                                                                       |  |
|                                                           | KVÅ vid enskilt mottagningsbesök med ungdom och åldring, särskilt resurskrävande |     |                                                                    | Ange vilken tids-KVÅ som ska användas som standard vid särskilt re    |  |
|                                                           | Ungdom upp till och med ålder av                                                 | 18  |                                                                    | Ange upp till och med vilken ålder ungdom är avgiftsbefriad.          |  |
|                                                           | Åldring från ålder av                                                            | 85  |                                                                    | Ange från vilken ålder åldring är avgiftsbefriad.                     |  |
|                                                           | Tillåt flera landstingsbesök samma dag                                           | Nej | Ja                                                                 | Ange om det är tillåtet att registera flera landstingsbesök per dag ( |  |
|                                                           | Varna när takbelopp 1 uppnåtts                                                   | Ja  | Ja                                                                 | Varna när ersättningstak 1 har uppnåtts.                              |  |
|                                                           | Varna när takbelopp 2 uppnåtts                                                   | Ja  | Ja                                                                 | Varna när ersättningstak 2 har uppnåtts.                              |  |
|                                                           |                                                                                  |     |                                                                    |                                                                       |  |

SG-X Hjälpsystem © ANTWORK AB